## Annotating Herland

**Tasks**: We will be using a digital tool called Annotation Studio to share reading notes. I've added the text of the novel into Annotation Studio, and you'll be able to annotate specific passages using the process outlined below. The Annotation Studio text doesn't have the same page numbers as our book but is fully searchable so you'll be able to find passages easily. When you create an annotation, add the page numbers from our paperback edition so we will be able to move between the digital and physical text.

## Creating an account in Annotation Studio

Using the newest version of Chrome, Safari, or Firefox, visit: <u>http://app.annotationstudio.org/users/sign\_up</u>

**Important!!** After you've completed the form, you'll need to go to your e-mail and confirm your registration before the text will become visible to you.

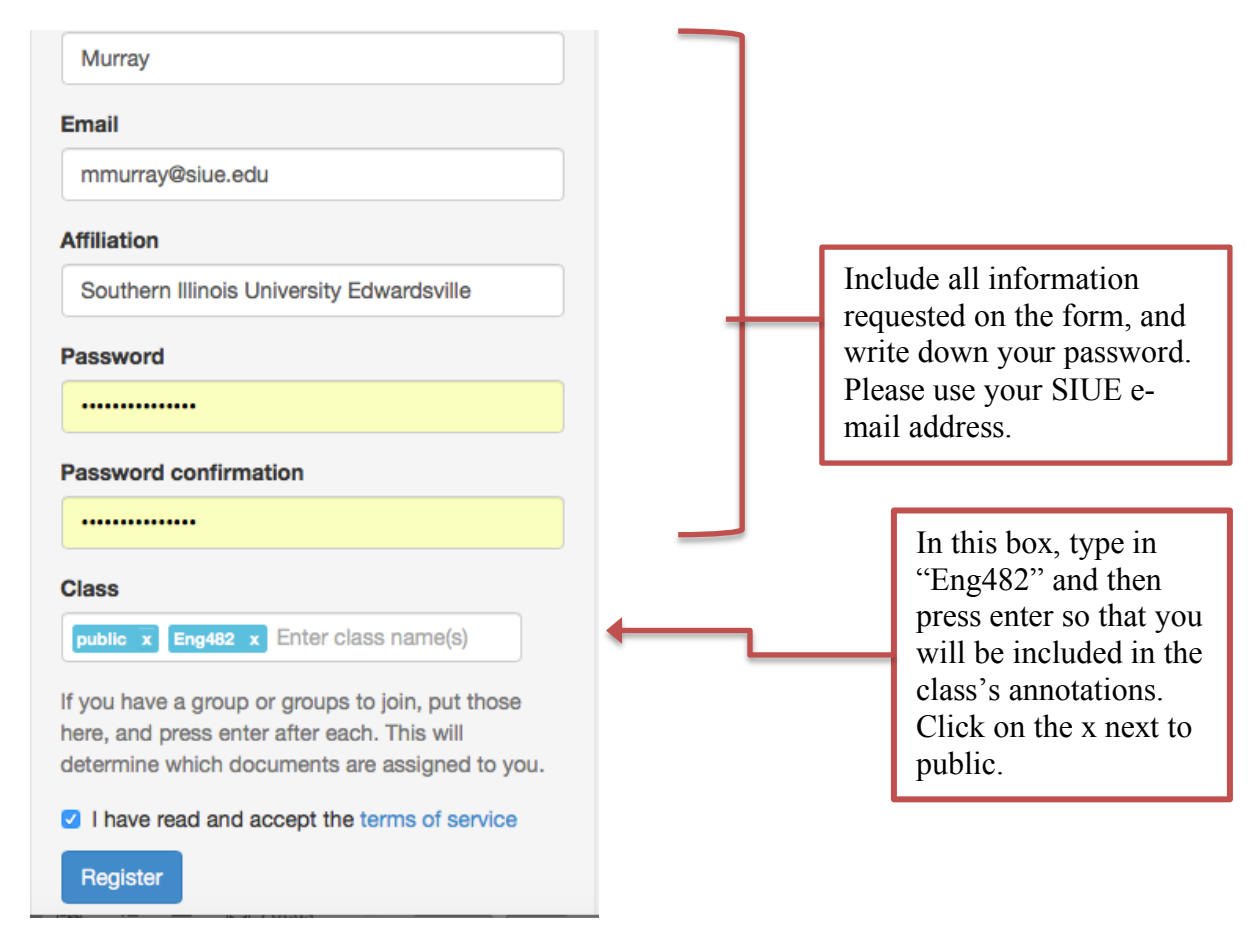

## Accessing the Course Text

Once you've confirmed your registration and you've logged back in to Annotation Studio, you will see the Dashboard.

| 1                             | Annotation Studio                                                                                                    |                       |                    |   |                                                 |                                                                                                    |  | My Profile | Help 🛛 | Logout  |  |
|-------------------------------|----------------------------------------------------------------------------------------------------|-----------------------|--------------------|---|-------------------------------------------------|----------------------------------------------------------------------------------------------------|--|------------|--------|---------|--|
|                               | Dashboard                                                                                                    |                       |                    |   |                                                 |                                                                                                    |  |            |        | 00      |  |
|                               |                                                                                                    |                       |                    |   |                                                 |                                                                                                    |  |            |        |         |  |
|                               | Documents 2 Assig                                                                                                    |                       | Assigned 2 Created |   | Annotations                                     |                                                                                                    |  | Mine       | Groups | Classes |  |
|                               | London Times Map of Europe                                                                                                    |                       | 11/02/2015         |   | Jonathan sees superstition as quaint or other i |                                                                                                    |  |            |        |         |  |
|                               | Dracula 11/02/2015                                                                                                    |                       |                    |   |                                                 |                                                                                                    |  |            |        |         |  |
|                               | Go to document lint                                                                                                    |                       |                    |   |                                                 | Go to annotation list                                                                                                    |  |            |        |         |  |
|                               | do to document list New document                                                                                                    |                       |                    |   |                                                 |                                                                                                    |  |            |        |         |  |
|                               |                                                                                                    |                       |                    |   |                                                 |                                                                                                    |  |            |        |         |  |
|                               | People                                                                                                    | O Groups              | 1 Classes          |   |                                                 |                                                                                                    |  |            |        |         |  |
|                               | English200                                                                                                    |                       |                    |   |                                                 |                                                                                                    |  |            |        |         |  |
|                               | Go to class and group list                                                                                                    |                       |                    |   |                                                 |                                                                                                    |  |            |        |         |  |
|                               |                                                                                                    |                       |                    |   |                                                 |                                                                                                    |  |            |        |         |  |
|                               |                                                                                                    |                       |                    |   |                                                 |                                                                                                    |  |            |        |         |  |
|                               |                                                                                                    | NATIONAL ENDOWMENT FO | nities             |   |                                                 |                                                                                                    |  |            |        | © 2015  |  |
|                               |                                                                                                    | MIN .                 |                    |   |                                                 | r                                                                                                    |  |            |        |         |  |
| Do<br>inc<br>sha<br>tha<br>an | cuments: Should<br>ude only ourPeople: Make sure to<br>Eng482 is listed und<br>classes so the text is<br>shared with you.red Herland text<br>we will use for<br>otation.shared with you. |                       | that<br>ler        | t |                                                 | Annotations: This is a list of all<br>annotations that have been made of<br>the novel. Choose the "Mine" tab<br>to see your own. Choose the<br>"Classes" tab to see them all. |  |            |        | on<br>> |  |

## Annotating Herland

Click on *Herland* in the documents menu to be directed to the text of the novel. Hit CTRL + F at any time to use the search box to find a particular passage you would like to annotate.

When you highlight the text you would like to annotate, a pencil appears above the selection. Click on the pencil to activate the annotation box.

had no effect in case there had been an intention to delay. By-and-by, however, as I was curious to know how time was passing, I struck a match, and by its flame looked at my watch; it was within a few min utes of midnight. This gave me a sort of shock, for I suppose the general superstition about increased by my recent experiences. I waited with a sick feeling of suspense. Then a dose an to howl somewhere in a farmhouse far down the road—a long, agonised wailing, as if from fear. The sound was taken up by another dog, and then another and another, till, borne on the wind which now sighed softly through the Pass, a wild howling began, which seemed to come from all over the country, as far as the imagination could grasp it through the gloom of the night. At the first howl the horses began to strain

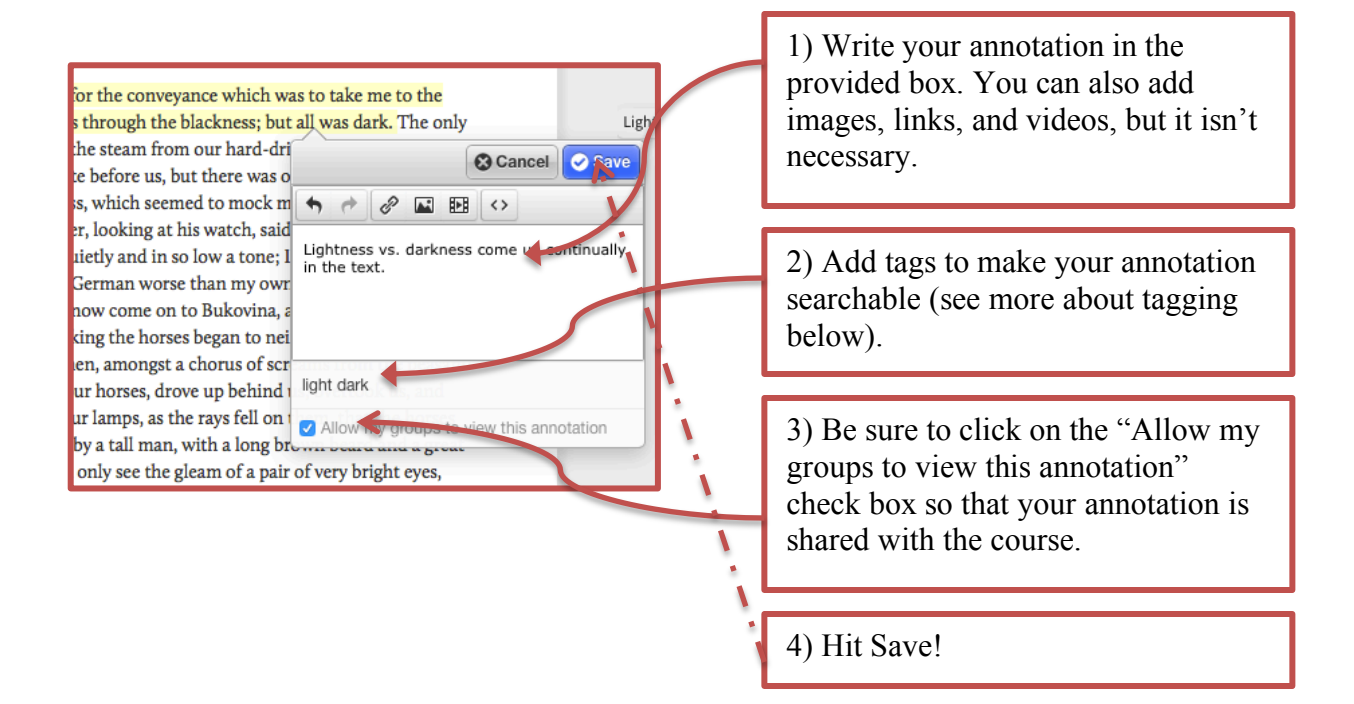

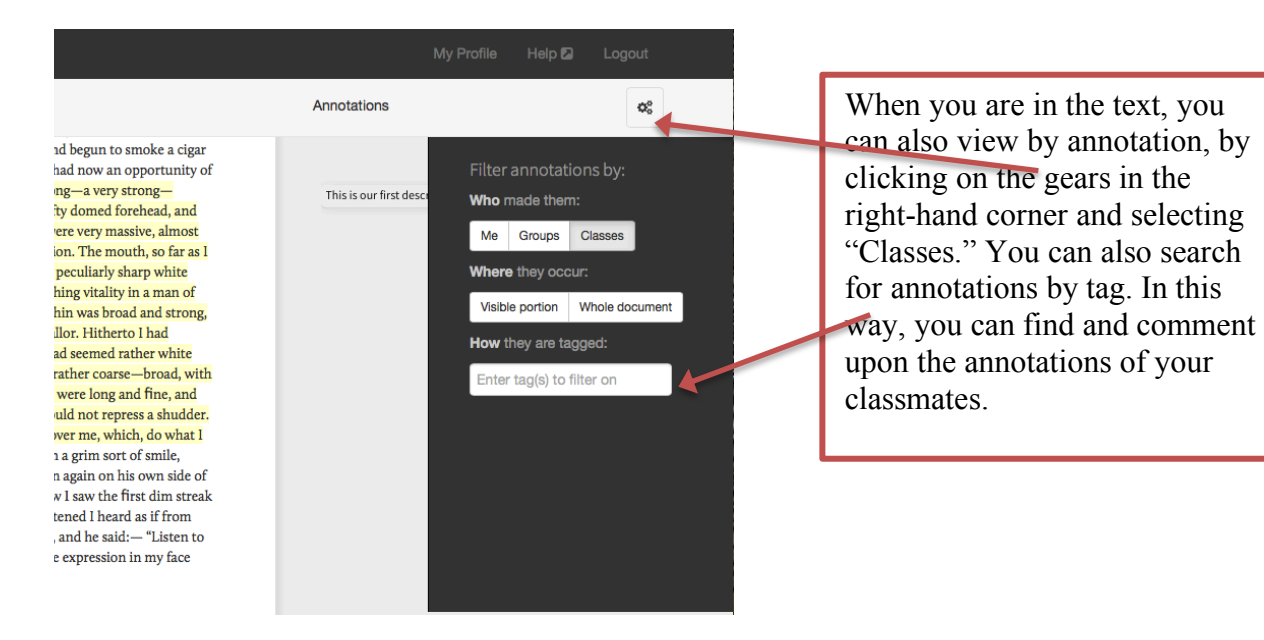